## Measurement: distance between spheres

Change to "Surface Rendering" and open "Measurement" dialog from "Main Control".

Measure distance between centers of the two spheres.

Main Control Show All Units Hide All Units Disp Unit Name Туре Rendering ... Color  $\checkmark$ Surfac path W:¥チュートリアル用\_MolcerPlus¥旧版¥計測:球間距離を測りたい¥XY¥ color of all units unit name SurfaceR Save Load rendering type 🛛 A 🗸 color Back unit Preference New Delete Solid Measurement Measurement Noniue ilter alysis nalysis

| Voxel Process     Voxel Division       Polygon Reduction     Polygon Clipping       Section Analysis     Particle / Cavity Analysis       Voxel Rotational Trim     Voxel Trim       export file     Voxel | sis Fibe                    |
|----------------------------------------------------------------------------------------------------|-----------------------------|
| Polygon Reduction     Polygon Clipping       Section Analysis     Particle / Cavity Analysis       Voxel Rotational Trim     Voxel Trim       export file     Voxel       Voxel     Polygon Clipping       | sis Fiber<br>Directi<br>gon |
| Section Analysis     Particle / Cavity Analysis       Voxel Rotational Trim     Voxel Trim       export file     Voxel       Voxel     Poly                                                                | sis Fibe<br>Directi<br>gon  |
| Voxel Rotational Trim Voxel Trim export file Voxel Poly                                                                                                    | gon                         |
| export file<br>Voxel Poly                                                                                                    | gon                         |
| Voxel Poly                                                                                                    | gon                         |
|                                                                                                    |                             |
|                                                                                                    |                             |
|                                                                                                    |                             |
|                                                                                                    |                             |
|                                                                                                    |                             |
|                                                                                                    |                             |
| Measurement                                                                                                    | ×                           |
| have an                                                                                                    |                             |
| Dasic fitting                                                                                                    |                             |
| Opoint Oline (2 points)                                                                                                    | or more)                    |
| O plane (3 points or more) sphere (4 points                                                                                                    | ts or more)                 |
|                                                                                                    |                             |
| Cylinder (6 points or more) Cone (6 points                                                                                                    | or more)                    |
|                                                                                                    |                             |
|                                                                                                    |                             |
| coordinates (x, y, z) (measuring unit: mm)                                                                                                    |                             |
|                                                                                                    | ^                           |
|                                                                                                    |                             |
|                                                                                                    |                             |
| <                                                                                                    | >                           |
| number of points: 0                                                                                                    |                             |

Close All Close Last Boist

Show "fitting" tab and select "sphere (4 points or more)".

Click on the target sphere over four times (green points) to define sphere (red wire frame) and press "Set". If fitting to sphere failed, click more points scattered.

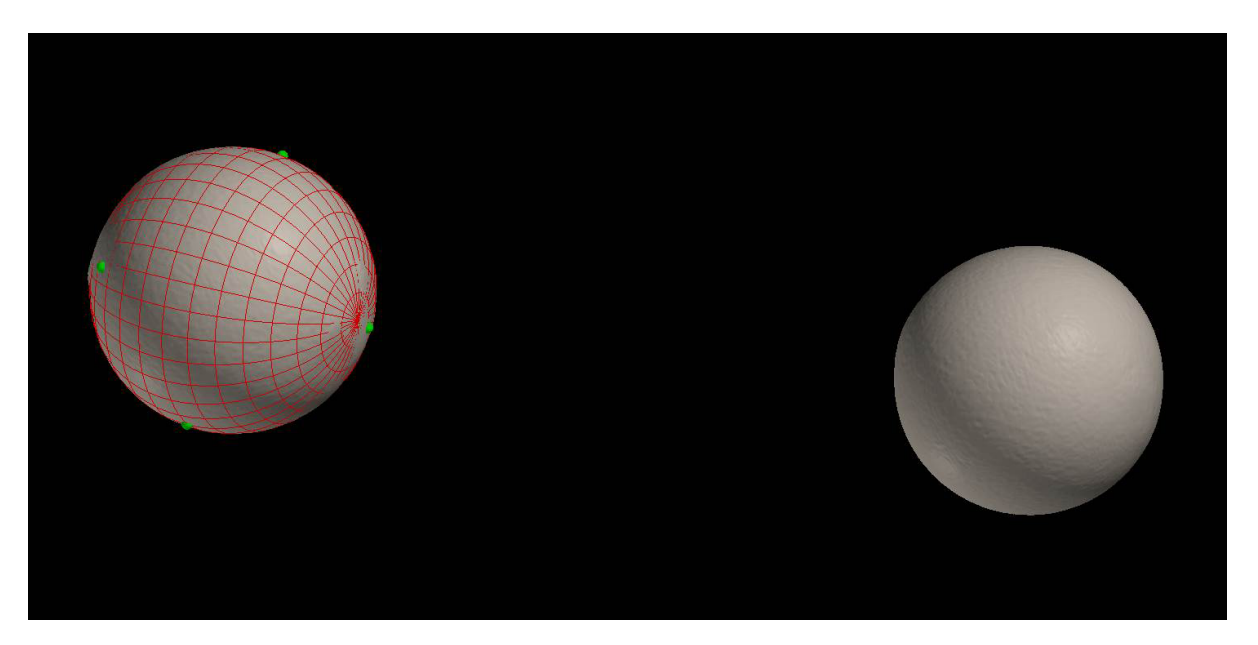

| Measurement                                                                                                    | Х   |
|----------------------------------------------------------------------------------------------------|-----|
| basic fitting                                                                                                    |     |
| <ul> <li>point</li> <li>line (2 points or more)</li> <li>plane (3 points or more)</li> <li>sphere (4 points or more)</li> </ul>            | 2)  |
| O cylinder (6 points or more) O cone (6 points or more)                                                                                    | · . |
| target dipping plane<br>coordinates (x, y, z) (measuring unit: mm)                                                                         |     |
| -0.148989, 0.0701721, -0.140211<br>-0.173508, -0.000472873, -0.188194<br>-0.207122, 0.0805199, -0.181806<br>-0.131943, 0.109364, -0.160673 | ^   |
| < >>                                                                                                    | ~   |
| Set Clear All Clear Last Point                                                                                                    |     |
|                                                                                                    |     |
|                                                                                                    |     |
| Make Make                                                                                                    |     |
| Clear Selected Delete result (measuring unit: mm)                                                                                          |     |
| center = -0.1454, 0.0606603, -0.210302<br>diameter = 0.141649, volume = 0.00148812                                                         | ~   |
|                                                                                                    |     |

Set sphere is drawn by yellow wireframe and "sphere1" is added to list.

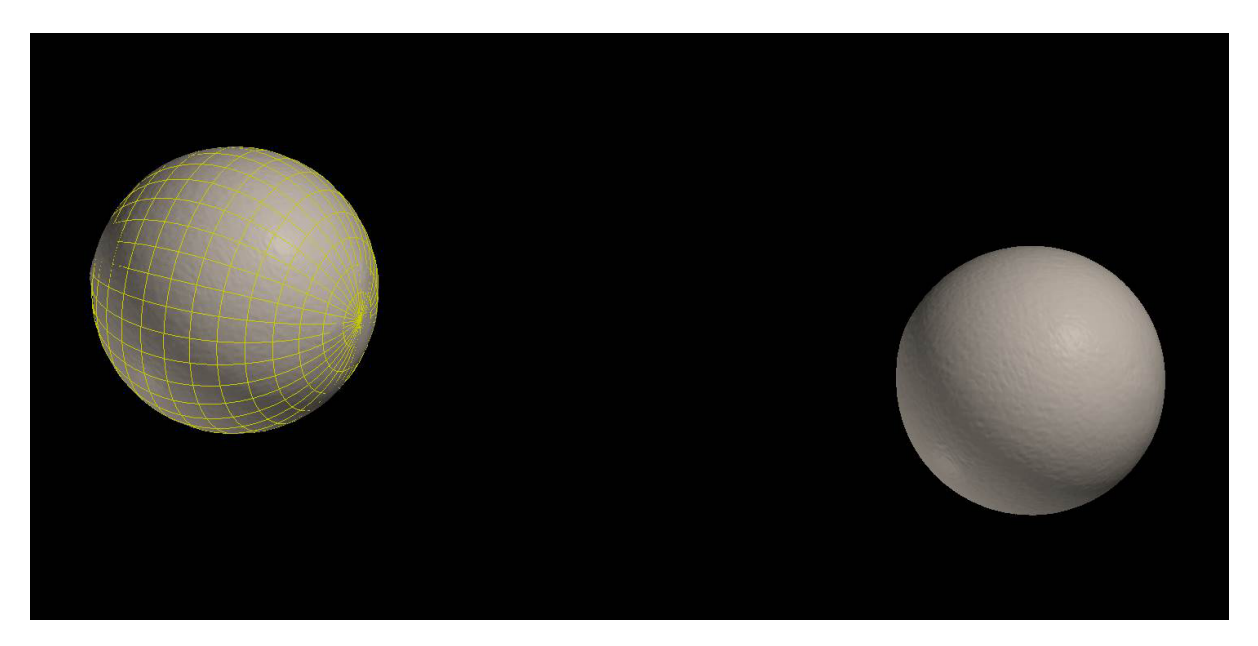

| Measurement X                                                                                                    |
|----------------------------------------------------------------------------------------------------|
| basic fitting                                                                                                    |
| O point       O line (2 points or more)         O plane (3 points or more)       Image: sphere (4 points or more)         O cylinder (6 points or more)       Cone (6 points or more) |
| target dipping plane                                                                                                    |
| A 100 000 000 000 000 000 000 000 000 00                                                                                                    |
| < >                                                                                                    |
| number of points: 0                                                                                                    |
|                                                                                                    |
| Set Clear All Clear Last Point                                                                                                    |
| Set Clear All Clear Last Point                                                                                                    |
| Set Clear All Clear Last Point sphere 1                                                                                                    |
| Set     Clear All     Clear Last Point       sphere1                                                                                                    |
| Set     Clear All     Clear Last Point       sphere1                                                                                                    |
| Set     Clear All     Clear Last Point       sphere 1                                                                                                    |
| Set     Clear All     Clear Last Point       sphere 1                                                                                                    |
| Set     Clear All     Clear Last Point       sphere1                                                                                                    |

Click on another sphere over four times (green points) to define sphere (red wire frame) and press "Set".

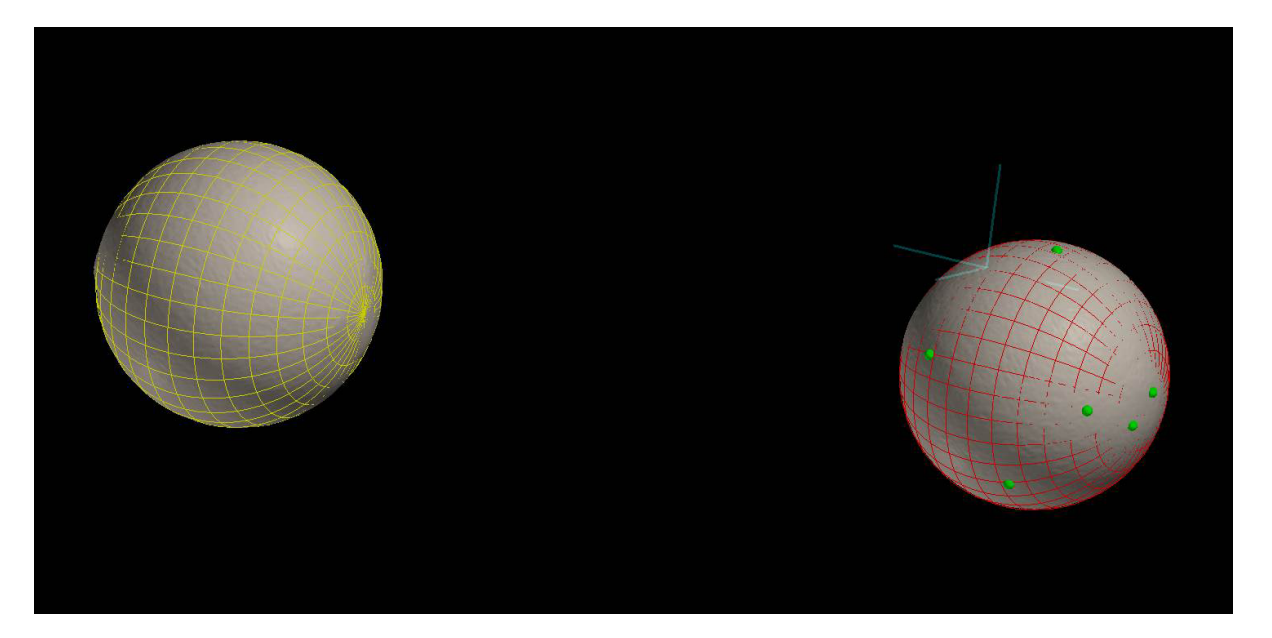

| Measurement >                                                                                                    | < |
|----------------------------------------------------------------------------------------------------|---|
| basic fitting                                                                                                    |   |
| O point       O line (2 points or more)         O plane (3 points or more)       Sphere (4 points or more)         O cylinder (6 points or more)       Cone (6 points or more) |   |
| target dipping plane<br>coordinates (x, y, z) (measuring unit: mm)                                                                                                    |   |
| 0.0366151, 0.0858747, 0.190237<br>0.0201428, 0.0367115, 0.176497<br>0.000942618, 0.0834261, 0.151278<br>0.0694775, 0.106058, 0.183874                                          |   |
| < >> ×                                                                                                    |   |
| Set Clear All Clear Last Point                                                                                                    |   |
| sphere 1                                                                                                    |   |
|                                                                                                    |   |
| Make Make                                                                                                    |   |
| Clear Selected Delete                                                                                                    |   |
| result (measuring unit: mm)<br>center = 0.0619585, 0.0642572, 0.132502<br>diameter = 0.133311, volume = 0.00124049                                                             |   |

Set sphere is drawn by yellow wireframe and "sphere2" is added to the list.

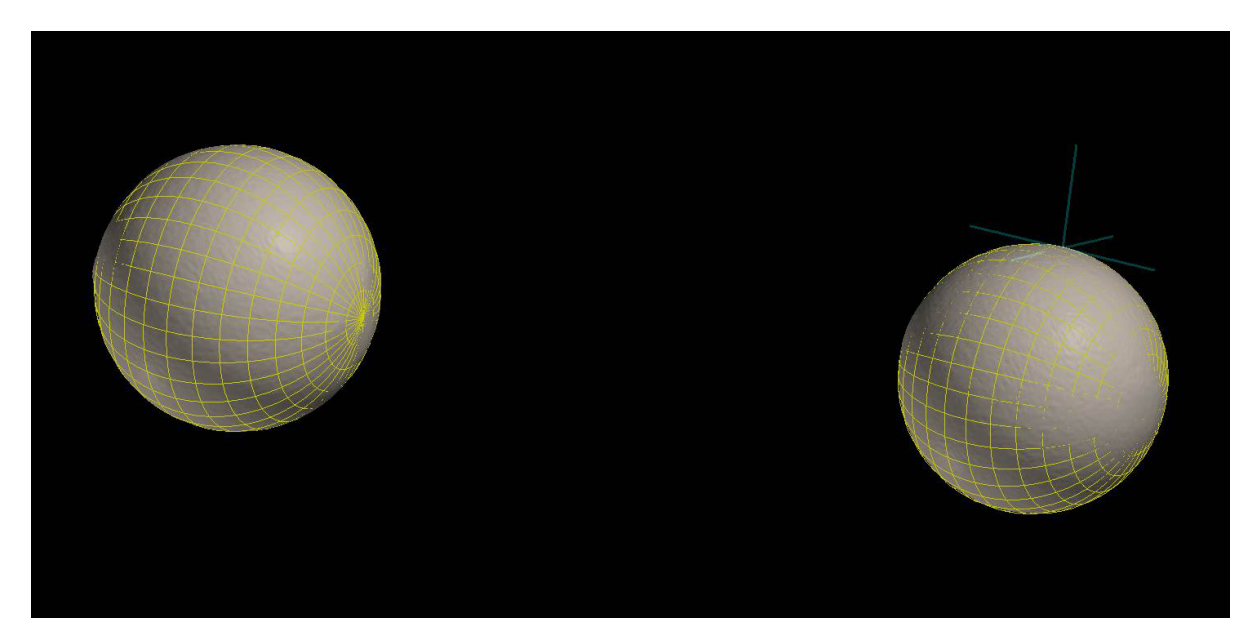

| Measurement X                                                                                                    | < |
|----------------------------------------------------------------------------------------------------|---|
| basic fitting                                                                                                    |   |
| O point       O line (2 points or more)         O plane (3 points or more)       Sphere (4 points or more)         O cylinder (6 points or more)       O cone (6 points or more) |   |
| target dipping plane                                                                                                    |   |
| ^                                                                                                    |   |
| <                                                                                                    |   |
| number of points: 0                                                                                                    |   |
| Set Clear All Clear Last Point                                                                                                    |   |
| sphere2                                                                                                    |   |
| sphere1                                                                                                    |   |
|                                                                                                    |   |
| Make Make                                                                                                    |   |
| Clear Selected Delete                                                                                                    |   |
| result (measuring unit: mm)                                                                                                    |   |
| ^                                                                                                    |   |
| ~ ·                                                                                                    |   |
|                                                                                                    |   |

Select "sphere1" and "sphere2" by Ctrl + click and "distance between center of sphere2 and center of sphere1" is shown in "result" area. Selected spheres are drawn by cyan wireframe and line goes through both center of "sphere1" and "sphere2" is drawn red.

| basic fitting                                                                                                    |
|----------------------------------------------------------------------------------------------------|
| Opoint       Oline (2 points or more)         Oplane (3 points or more)       Osphere (4 points or more)         Ocylinder (6 points or more)       Cone (6 points or more) |
| coordinates (x, y, z) (measuring unit: mm)                                                                                                    |
| ^                                                                                                    |
| ~                                                                                                    |
| <                                                                                                    |
| Set Clear All Clear Last Point                                                                                                    |
| sphere2<br>sphere1                                                                                                    |
|                                                                                                    |
| Make Line Make                                                                                                    |
| Clear Selected Delete                                                                                                    |
| result (measuring unit: mm)<br>een center of sphere2 and center of sphere1 = 0.400655                                                                                       |

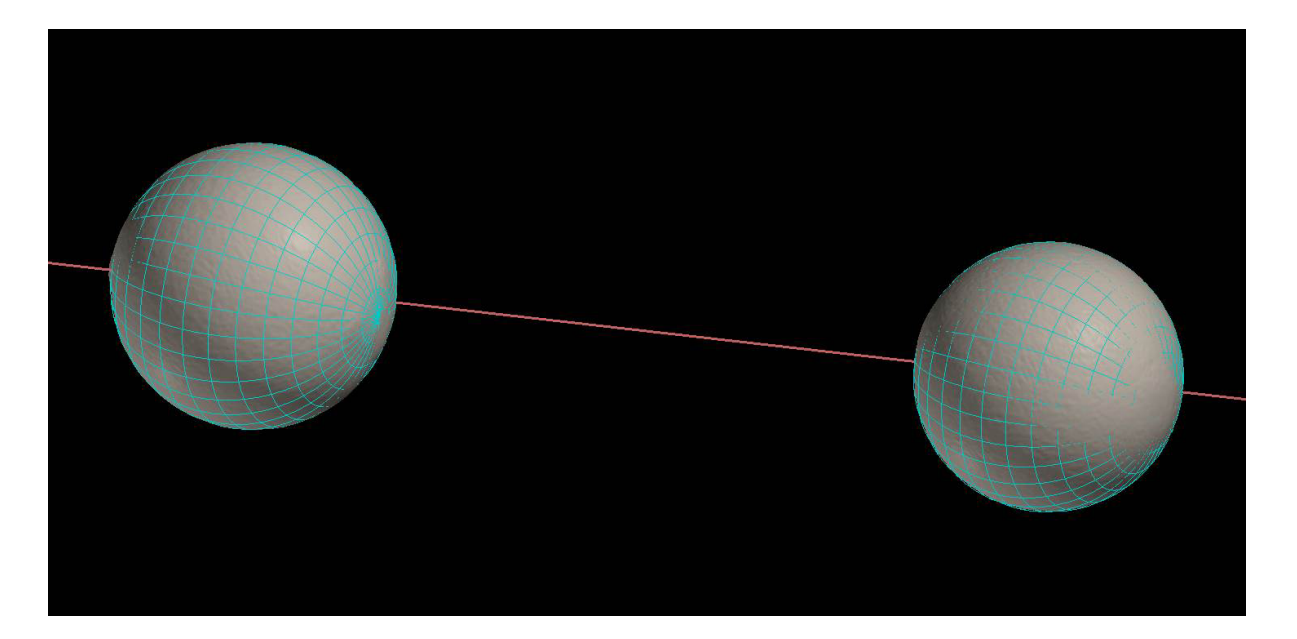